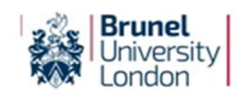

# Brunel Applicants: Having trouble logging into eVision?

If you have submitted an application to Brunel but are now having difficulty logging into your eVision 'my Applications' portal, try following the advice below:

## 1. The URL:

Make sure you are using the correct URL to access eVision for facilities such as *my Applications* and *my Checklist*: <u>https://evision.brunel.ac.uk/urd/sits.urd/run/siw\_lgn?STU</u>

#### 2. Your Username and Password:

- Try typing your username and/or password directly into the field, instead of copying and pasting them in.
- Make sure the Username you are using is your Brunel ID number, not another word or email address. You can find this on the most recent email we have sent you.

#### 3. Your Browser:

- Try clearing the cache in your browser

If you are using Chrome: press ctrl + F5 together on your keyboard

If you are using Microsoft Edge:

Click the three dots on the top right of the screen ... > Settings > Privacy, search, and services.

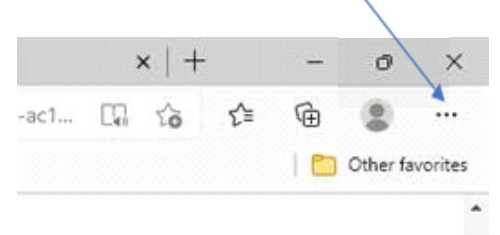

> Under Clear browsing data, select **Choose what to clear**.

| Clear browsing data                                                            |                                     |                      |
|--------------------------------------------------------------------------------|-------------------------------------|----------------------|
| This includes history, passwords, cookies, and more. Only data from this profi | le will be deleted. <u>Manage y</u> | our data             |
| Clear browsing data now                                                        | Ô                                   | Choose what to clear |
| Choose what to clear every time you close the browner                          |                                     | Ô                    |

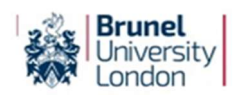

Choose the types of data you want to clear. Make sure Cookies and other site data and Cached images and files check boxes are ticked, and that the Time range is set to <u>'All time'</u>.

| CR           | 5                                                          |                         |      |
|--------------|------------------------------------------------------------|-------------------------|------|
| е' Т         | ime range                                                  |                         |      |
|              | All time                                                   |                         | -    |
| $\mathbf{N}$ | Download history                                           |                         |      |
| 220          | 44 items                                                   |                         | Ô,   |
|              | Cookies and other site of                                  | iata                    |      |
| : hi         | From 108 sites. Signs you ou                               | t of most sites.        | vill |
|              | Cached images and files                                    | le l                    | 1.11 |
| wsi          | Frees up less than 190 M8. S<br>slowly on your next visit. | ome sites may load more |      |
| ha           | Passwords                                                  |                         |      |
|              | None                                                       |                         |      |
|              | lear browsing data for Internet I                          | ivelorer mode           |      |
|              | Clost now                                                  | Cancel                  |      |

- > Click on **Clear now** button to Clear the Cache.
- If clearing your cache hasn't helped, try using a different browser.

## 4. 'Forgot Password?' option

If none of the advice above has worked, try using the **'Forgot Password?' function** on the log-in page to reset your password.

| Please enter your log-in details below                                                                                                    |
|----------------------------------------------------------------------------------------------------|
| Username / Student ID                                                                                                    |
|                                                                                                    |
| Password                                                                                                    |
| Log in                                                                                                    |
| Forgot Password?                                                                                                    |
| Cookies Policy                                                                                                    |
| The cookies used by eVision are temporary i.e. deleted when the browser is closed, and are required as<br>part of security to access the site. As these cookies are strictly necessary, the user is giving consent of<br>their use by performing the action of logging in. For further information, please visit https://ico.org.uk/ |

Click 'Forgot Password?'

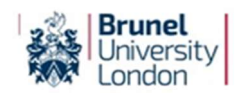

On the next page, scroll down to the Applicants, Pre-Enrolled Students and Past Students section at the bottom.

You must complete your Username (Brunel ID number), Surname (your last name\*) and Date of Birth.

\*If you do not have an official Surname (Family Name) please enter what you used on your application form (e.g. -, n/a). If you cannot remember what you entered, please contact Admissions who can check this for you.

| Staff Access                                                                                                    |                                                                                                    |
|----------------------------------------------------------------------------------------------------|----------------------------------------------------------------------------------------------------|
| Your username and password are same as you<br>credentials. If you have forgotten your networ<br>will now also be your eVision password, you m<br>http://www.brunel.ac.uk/password.                                                                                                    | rr <b>Network</b><br>ork password, which<br>ust reset it at:                                                               |
| Enrolled Students                                                                                                    |                                                                                                    |
| Your username and password are same as you<br>credentials. If you have forgotten your networ<br>is also be your eVision password, you must res<br>http://www.brunel.ac.uk/password.                                                                                                    | nr <b>Network</b><br>ork password, which<br>set it at:                                                                     |
| Applicants and Past Stude                                                                                                    | ents                                                                                                    |
| If you are an Applicant or a Past Student:                                                                                                    |                                                                                                    |
| <ul> <li>Your username is your Application Refiyou have not yet completed your applica<br/>Student ID number (if you have alread<br/>1498765 (without /).</li> <li>If you have not yet logged into your eVis<br/>password will be your date of birth. This<br/>the format DDMMYY with no spaces, con<br/>stops, or words (e.g. 270896).</li> </ul> | erence Number (if<br>ation) or your<br>dy applied) e.g.<br>sion account, your<br>must be entered in<br>nmas, slashes, full |
| If you cannot remember your password, comp<br>below to reset it.                                                                                                    | lete the details                                                                                                    |
| Password Reset (ONLY use th                                                                                                    | nis op <mark>tion if</mark>                                                                                                |
| you are an Applicant or a Pa                                                                                                    | st Student)                                                                                                    |
| To reset your password please complete the fie<br><b>'Submit'</b>                                                                                                    | elds below and click                                                                                                    |
| An email containing a temporary password will<br>email addresses you provided in your applicati                                                                                                    | l be sent to the<br>on.                                                                                                    |
| Username (e.g. Application Reference Nu<br>ID)                                                                                                    | mber or Student                                                                                                    |
| Surname                                                                                                    |                                                                                                    |
| Date of Birth                                                                                                    |                                                                                                    |
|                                                                                                    |                                                                                                    |

When you press 'Go' you should see this notification appear:

| REQUEST SUCCESSFUL                                                                                                    | SIW_PQS_001 |
|----------------------------------------------------------------------------------------------------|-------------|
| A new eVision password has been created for you. This temporary password has been emailed to ' <b>Constant</b> @gmail.com'.<br>You will need to use this new password, with your username, to access eVision.<br>• To log back into an online application you have not yet submitted, use the personalised application link in the email you were sent when you exited the application or contact admissions@brunel.<br>assistance.<br>• If you have already submitted your application, click here to return to the eVision login page. | ac.uk for   |

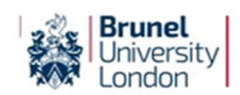

> You will then receive an email entitled 'Password for eVision Portal' which will contain a randomly generated password for you to use.

When you log in using this temporary password you will be asked to change it to a more memorable password of your own choice.

#### If you do not receive this email:

- (a) Please check your spam and junk folders thoroughly as the email may arrive there instead of your main inbox.
- (b) If it has not arrived, please contact us to check that we have your email address correctly recorded on your applicant record.

#### Still having trouble logging in?

If the temporary password you are given does not work, please contact us again to let us know that.

If none of the above suggestions has resolved your problem, please email <u>admissions@brunel.ac.uk</u> with a detailed explanation and screenshots of what you can see, to help us understand the issues you are facing.

## Can you access eVision but find you keep being logged out?

Check whether you are perhaps are already logged into another session of eVision. Users can only be logged into eVision in one session and on one device. Multiple sessions will cause you to be logged out.